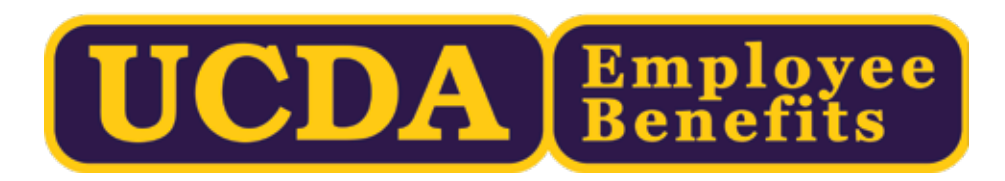

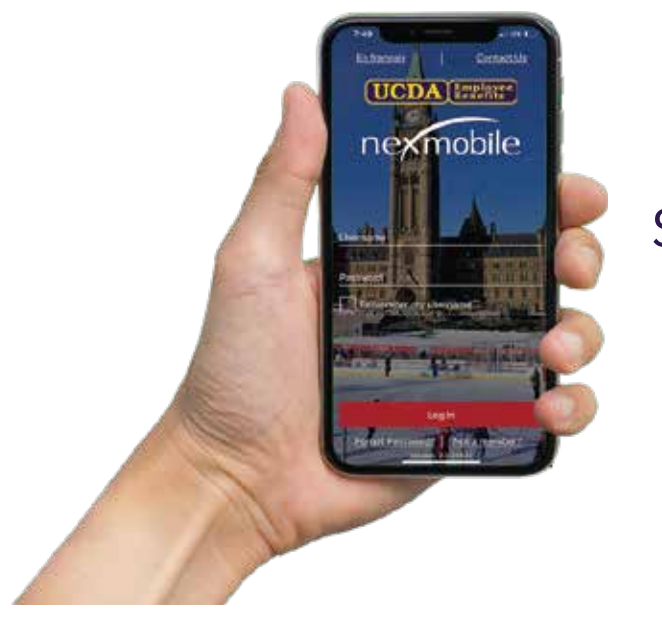

## Use your Apple or Android smartphone to submit claims, view status & more.

*It's never been easier to use and manage your UCDA Employee Benefits plan.* 

 Install the Nexmobile App through the App Store of your device.
Send an email to memberhelp@nexgenrx.com with your certificate number (e.g. U111555) and our plan number (1284H001) and request "web access username/password."

3. For your security, the email account you send the request from must match the email address used on your application form. If you need to change or add an email address, please write info@ucdabenefits.com and we will update our records.

## GET SET-UP FOR DIRECT DEPOSIT

Speed up your claim payment, making it easier to track as well. Just complete the DIRECT DEPOSIT FORM and attached a VOID cheque for your PERSONAL BANK ACCOUNT (not business account), where all of your claim payments will be electronically deposited.

Email your completed form and VOID cheque to memberhelp@nexgenrx.com